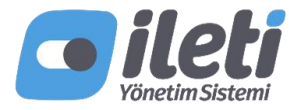

# İleti Yönetim Sistemi hs.iys.org.tr üzerinden paket satın alma kılavuzu

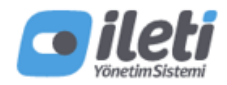

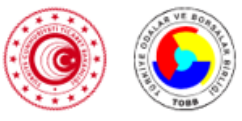

#### Vatandaşlar için giriş

İleti Yönetim Sistemi, vatandaşların kullanımına açıldığında ilk sizin haberiniz olsun!

#### Beni Haberdar Et

### Hizmet Sağlayıcılar için giriş

Yetkilisi olduğunuz hizmet sağlayıcılar için İleti Yönetim Sistemi'ne e-Devlet ile giriş yapabilirsiniz

e-Devlet ile giriş

#### Henüz başvurmadınız mı?

Hizmet sağlayıcıların İleti Yönetim Sistemi'ni kullanabilmeleri ve izinlerini yükleyebilmeleri için başvuru yapmaları gerekmektedir.

#### Hemen Başvur

- İYS'ye yalnızca hizmet sağlayıcı yetkili kişisinin e-Devlet bilgisiyle giriş yapabilirsiniz.
- Başvuru esnasında bilgisi verilen hizmet sağlayıcı yetkili kişisi haricinde bir kişiye giriş yetkisi tanımlamak istiyorsanız bilgi@iys.org.tr 'ye eposta göndererek «İLETİ YÖNETİM SİSTEMİ YETKİLENDİRME TALEP FORMU» talep ediniz.

| ış Yapılacak Adres<br>iş Yapılacak Uygulama                               | https://giris.iys.org.t<br>İleti Yönetim Sistem | https://giris.iys.org.tr/auth/realms/hs/broker/ede<br>İleti Yönetim Sistemi - Hizmet Sağlayıcı Uygulaması |                                                             |                                    |  |
|---------------------------------------------------------------------------|-------------------------------------------------|----------------------------------------------------------------------------------------------------|-------------------------------------------------------------|------------------------------------|--|
| e-Devlet Şifresi                                                          | 📑 Mobil İmza                                    | 🚜 e-İmza                                                                                                  | 🕰 T.C. Kimlik Kartı                                         | 📻 İnternet Bankacılığı             |  |
| T.C. Kimlik Numaranızı ve e-<br>Devlet Şifresi Nedir,<br>* T.C. Kimlik No | Devlet Şifrenizi kullanarak ki<br>Nasıl Alınır? | mliğiniz doğrulandıktan                                                                                   | sonra işleminize kaldığınız yerden o<br>Sanal Klavye 🛯 Yaza | devam edebilirsiniz.<br>rken Gizle |  |
| * e-Devlet Şifresi                                                        |                                                 |                                                                                                    | 🔤 Sanal Klavye 🔒 Şifre                                      | mi Unuttum                         |  |
|                                                                           |                                                 | lptal Et Siste                                                                                            | eme Giriş Yap >                                             |                                    |  |
|                                                                           |                                                 |                                                                                                    |                                                             |                                    |  |

| <b>Vierci</b> Sisteri        | iys No: 6                         |                   |      |     | Ļ | -        | 0     |
|------------------------------|-----------------------------------|-------------------|------|-----|---|----------|-------|
| ■                            | Marka Yönetimi                    |                   |      |     |   |          |       |
|                              | IYS NO MARKA                      | TOPLAM İZİN SAYSI | ONAY | RET |   | B/       | YILER |
|                              | 675403 Deneme Markası 1           | 0                 | 0    | 0   |   | + BAYİ E | .KLE  |
| Paketiniz<br>Temel Hizmetler | 6606821 Deneme Markası 3          | 0                 | 0    | 0   |   | + BAYİ B | KLE   |
|                              | 6082301 Deneme Markası 2          | o                 | o    | 0   |   | + BAYİ E | KLE   |
| 🙆 Hesap Özeti                |                                   |                   |      |     |   |          |       |
| İzin Yönetimi                |                                   |                   |      |     |   |          |       |
| A incide                     |                                   |                   |      |     |   |          |       |
| Marka Vönetimi               |                                   |                   |      |     |   |          |       |
| Paket Yönetimi               | Paket Yönetimi savfasına gidiniz. |                   |      |     |   |          |       |
|                              |                                   |                   |      |     |   |          |       |
| E Raportar                   |                                   |                   |      |     |   |          |       |
|                              |                                   |                   |      |     |   |          |       |
|                              |                                   |                   |      |     |   |          |       |
|                              |                                   |                   |      |     |   |          |       |
|                              |                                   |                   |      |     |   |          |       |
|                              |                                   |                   |      |     |   |          |       |
|                              |                                   |                   |      |     |   |          |       |
|                              |                                   |                   |      |     |   |          |       |
|                              |                                   |                   |      |     |   |          |       |
|                              |                                   |                   |      |     |   |          |       |
|                              |                                   |                   |      |     |   |          |       |
|                              |                                   |                   |      |     |   |          |       |
| L                            |                                   |                   |      |     |   |          |       |
|                              |                                   |                   |      |     |   |          |       |

| <b>vileti</b>                | iys No         |                                                                                                    | Ĩ                                                                                 | <b>1</b> | 0 |
|------------------------------|----------------|----------------------------------------------------------------------------------------------------|-----------------------------------------------------------------------------------|----------|---|
| ≡                            | Paket Yönetimi |                                                                                                    |                                                                                   |          |   |
| Paketiniz<br>Temel Hizmetler |                | Mevcut paketim Temel Hizmetler                                                                                   | Tüm hizmet sağlayıcılar ücretsiz olarak<br>sunulan Temel Hizmetler'den faydalanab | lir.     |   |
| 🕢 Hesap Özeti                |                | Paket değiştir                                                                                                   |                                                                                   |          |   |
| 💿 İzin Yönetimi              |                |                                                                                                    |                                                                                   |          |   |
| 📋 İşyerim                    |                | Bir iş ortağı yetkilendirerek entegrasyon modülünden<br>faydalanmak isteyen hizmet sağlayıcılar «Paket değiştir» |                                                                                   |          |   |
| Marka Yönetimi               |                | butonuna tıklayarak paket satın alma sayfasına gidebilir.                                                        |                                                                                   |          |   |
| H                            |                |                                                                                                    |                                                                                   |          |   |
| 🖃 Raporlar                   |                |                                                                                                    |                                                                                   |          |   |
|                              |                |                                                                                                    |                                                                                   |          |   |
|                              |                |                                                                                                    |                                                                                   |          |   |
|                              |                |                                                                                                    |                                                                                   |          |   |
|                              |                |                                                                                                    |                                                                                   |          |   |
|                              |                |                                                                                                    |                                                                                   |          |   |
|                              |                |                                                                                                    |                                                                                   |          |   |
|                              |                |                                                                                                    |                                                                                   |          |   |

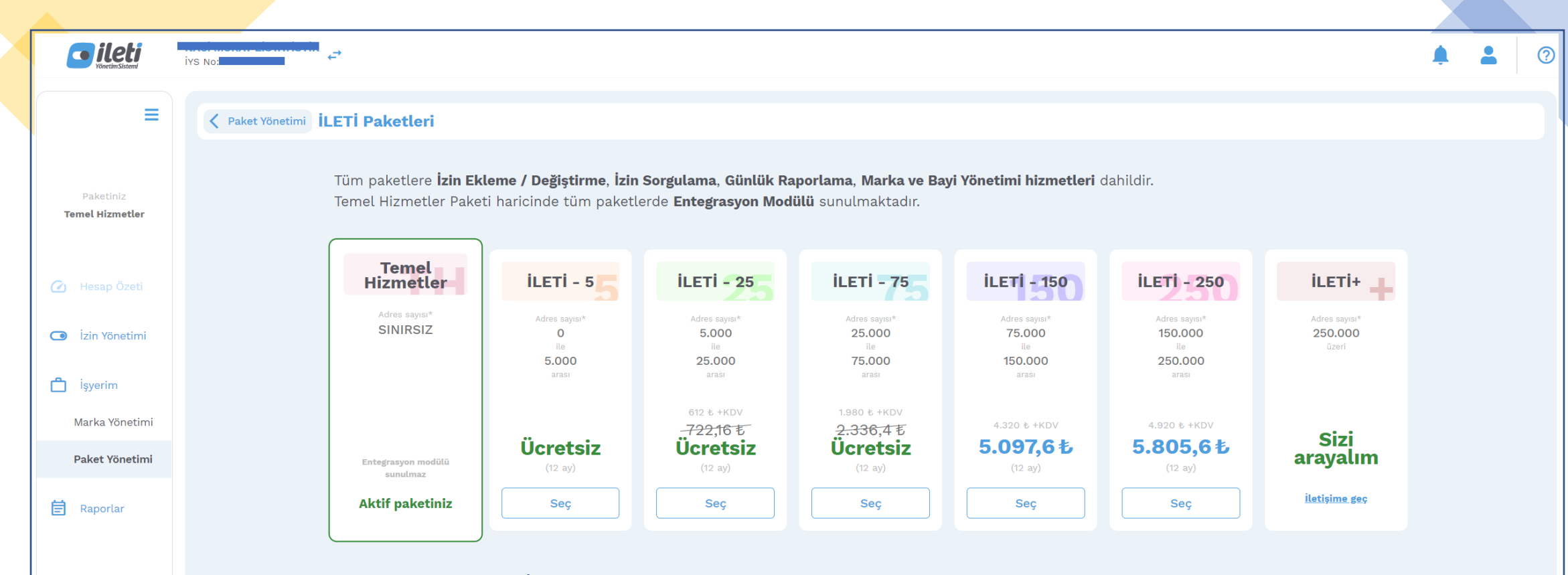

- Adres sayısı, hizmet sağlayıcının İYS'ye onaylı olarak kaydedeceği toplam telefon numarası sayısı ve toplam eposta adresi sayısından büyük olanıdır.
   Örneğin, onaylı 200 bin eposta adresi ve 150 bin telefon numarası kaydeden bir hizmet sağlayıcının adres sayısı 200 bin olarak kabul edilir ve iş ortağı yetkilendirmek istiyorsa İLETİ-250 paketini satın almalıdır.
- İLETİ-5 her zaman, İLETİ-25 ve İLETİ-75 paketleri ise geçici süreyle ücretsiz olarak sunulmuştur.
- Bu paketleri satın alan hizmet sağlayıcılar, paket değişimi yapılmadığı sürece 1 yıl süreyle bu paketleri kullanabilirler.

## Örnek 1 (Ücretsiz) – Paket Seçimi

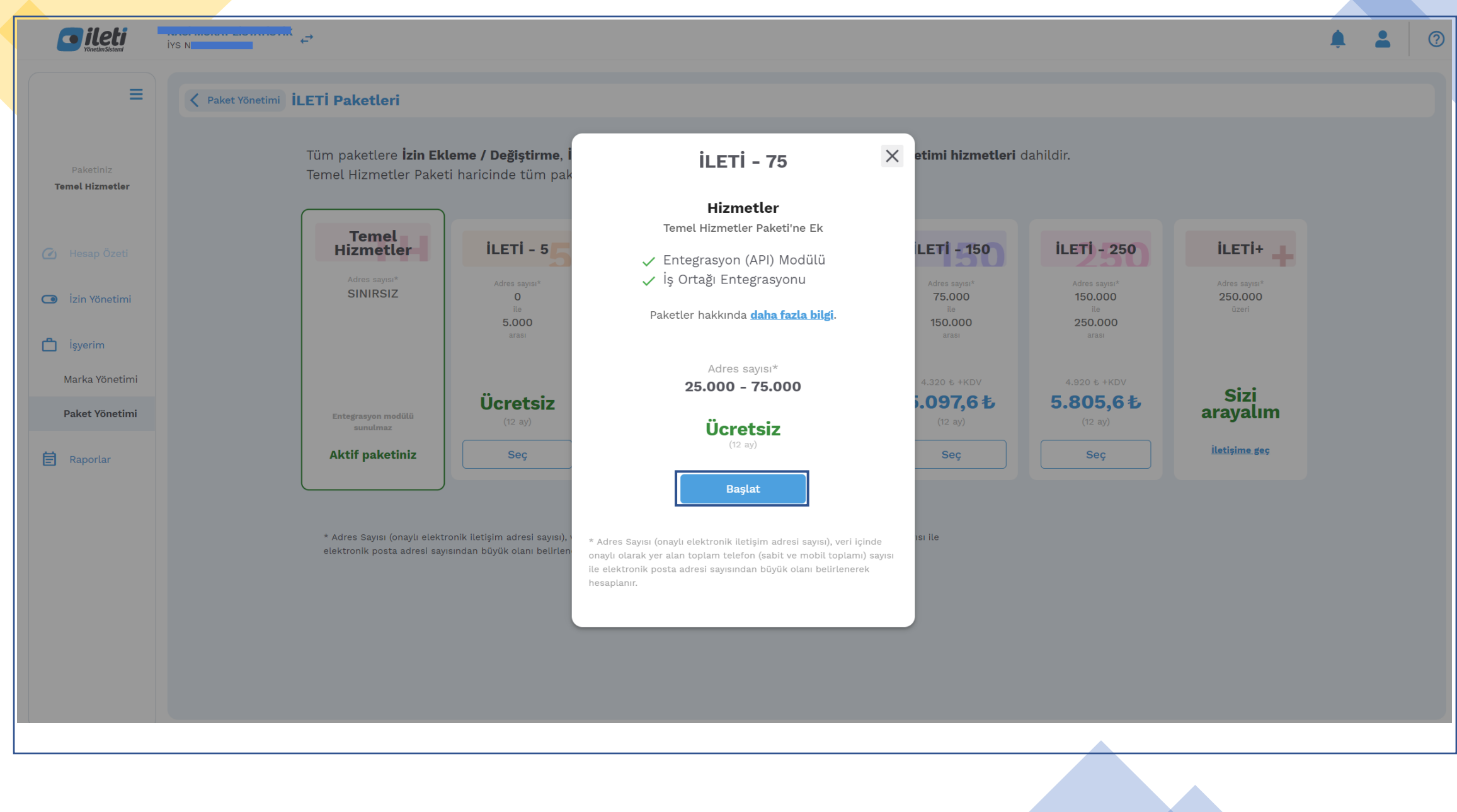

## Örnek 1 (Ücretsiz) – Sözleşme Onay

| Geri                                                                                                    | Hizmet ve Sözle                                                                                                    | eșme Bilgileriniz                                                                                                    |                                             |
|----------------------------------------------------------------------------------------------------|----------------------------------------------------------------------------------------------------|----------------------------------------------------------------------------------------------------|---------------------------------------------|
| Hizmet Sağlayıcı Bilgileri                                                                                                    |                                                                                                    | ürün İLETİ-75 (Seviye 1)                                                                                                    | Tutar (KDV Dahil)                           |
| Yetkili Kişi                                                                                                    |                                                                                                    |                                                                                                    | Ocretsiz                                    |
|                                                                                                    | İLETİ Hizmetleri S                                                                                                    | Satış Sözleşmesi                                                                                                    | *                                           |
| 1. Sözleşme'nin Tarafları<br>ileti Yönetim Sistemi A.Ş. (Sözleşme'de bunda<br>Unvanı: İleti Yönetim Sistemi Anonim Şirketi<br>Adresi: Mustafa Kemal Mah. Dumlupınar Blv. T<br>Telefon: 0850 333 3338<br>E-posta adresi: bilgi@jys.org.tr<br>Web Sitesi Adresi: https://jys.org.tr<br>MERSIS No: 0845052547000001<br>NACİ MURAT EİSTATİSTİK (Sözleşme'de bunda<br>TC Kimlik No/Vergi Kimlik No:<br>Adresi:<br>Telefon:<br>E-Posta<br>İşbu Sözleşme'yi kabul etmekle Şirket, Sözleş<br>yükümlülüğü altına gireceğini ve bu konuda bi | ın sonra "İYS A.Ş." olarak anılacı<br>"ürkiye Odalar ve Borsalar Birliğ<br>ın sonra "Şirket" olarak anılacal<br>şme konusu siparişi onayladığı t<br>liğilendirildiğini peşinen kabul e                              | aktır.)<br>ij No: 252 Çankaya, Ankara<br>ktır.)<br>akdirde sipariş konusu bedeli ve vergi gibi l<br>ıder.                                                                         | belirtilen ek ücretleri ödeme               |
| 2. Tanımlar<br>Alıcı: Tüketiciyi ya da meslekî veya diğer amaçı<br>Canlı Ortam: İYS A.Ş. tarafından işletilen ve M<br>Hizmet Sağlayıcı: Elektronik ticaret faaliyetinc<br>Hizmet Seviyesi Taahhütnamesi: iLETi+ Hizme<br>İLETİ Hizmeti: Entegrasyon Modülü'yle İYS'ye<br>İş Ortağı: API lisansı kullanım ve Canlı Ortam'a                                                                                                    | ;larla hareket eden gerçek veya<br>levzuat'ta yer alan iYS platformi<br>de bulunan gerçek veya tüzel kiş<br>etleri için tanımlanan hizmet se<br>kolay erişim ve veri senkronizas<br>a erişim hakkı elde ederek kend | tüzel kişiyi,<br>unun çalıştığı gerçek ortamı,<br>şileri,<br>viyesi taahhütlerini,<br>syonu (Seviye 1) ve Canlı Ortam'a erişim hak<br>li müşterilerine İYS entegrasyon hizmeti su | (kını,<br>nan gerçek veya tüzel kişiyi,   ▼ |
| Yukarıda bulunan sözleşmeyi okudu                                                                                                    | <b>ım</b> ve <b>onaylıyorum</b> .                                                                                                    | Г                                                                                                    | Tamamla                                     |

- İLETİ-5, İLETİ-25 ve İLETİ-75 paketleri için bu son adımdır.
- «Tamamla» butonuna tıklandıktan sonra «Paket Yönetimi» sayfasından hizmet sağlayıcının aktif paketi görüntülenebilir.
- Paket alımı tamamlandıktan sonra artık iş ortağı yetkilendirmesi yapılabilir.

## Örnek 2 (Ücretli) – Paket Seçimi

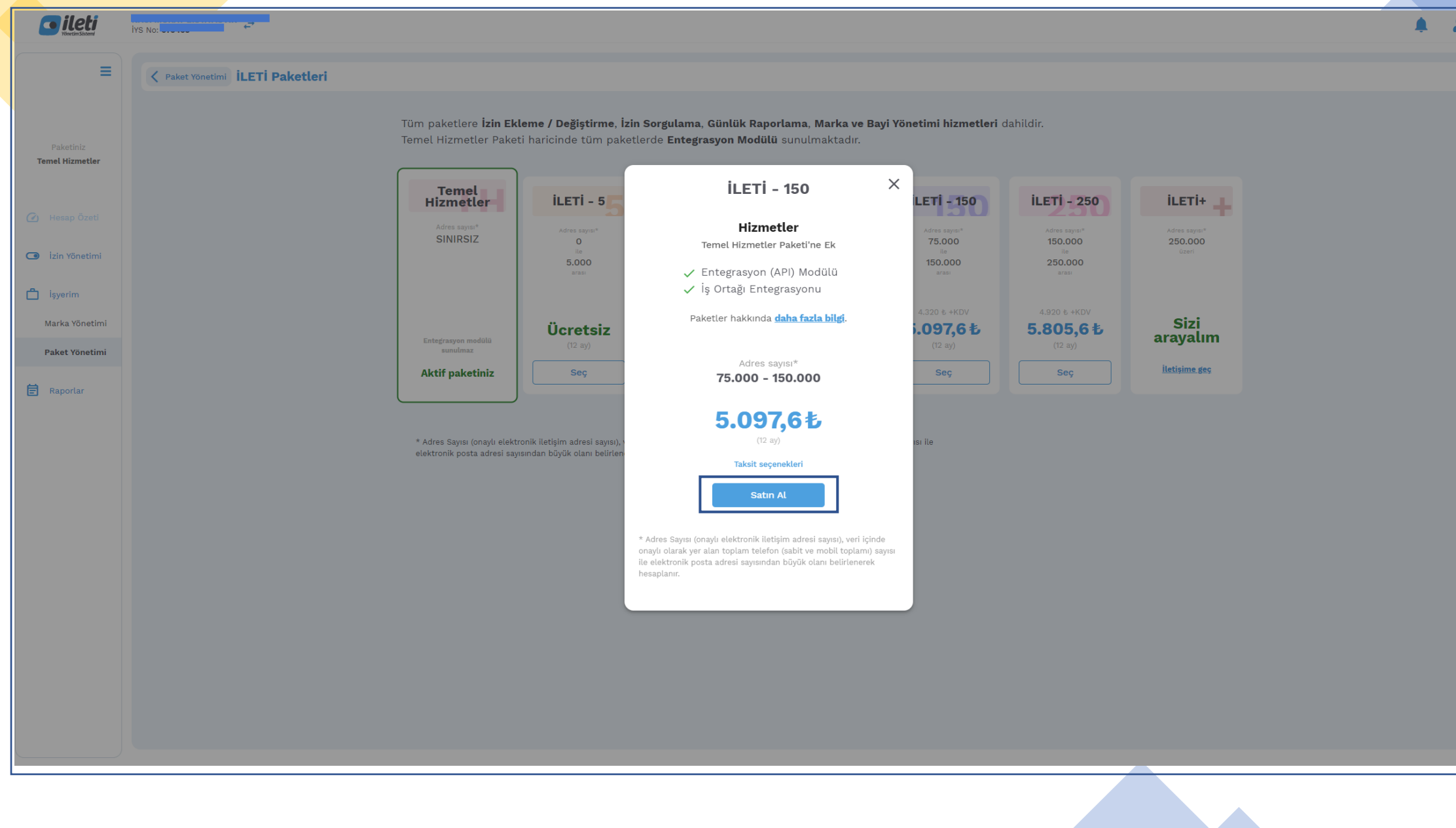

2

# Örnek 2 (Ücretli) – Sözleşme Onay

|                                                                                                    | Hizmet ve Soz                                                                                                    | leşme Bilgileriniz                                                                                                    |                                 |
|----------------------------------------------------------------------------------------------------|----------------------------------------------------------------------------------------------------|----------------------------------------------------------------------------------------------------|---------------------------------|
| Hizmet Sağlayıcı Bilgileri<br>Yetkili Kişi                                                                                                    |                                                                                                    | ürün İLETİ-150 (Seviye 1)                                                                                                    | Tutar (KDV Dahil)<br>5.097,60 も |
|                                                                                                    | İLETİ Hizmetleri                                                                                                    | Satış Sözleşmesi                                                                                                    |                                 |
| 1. Sözleşme'nin Tarafları<br>İleti Yönetim Sistemi A.Ş. (Sö.<br>Unvanı: İleti Yönetim Sistemi J.<br>Adresi: Mustafa Kemal Mah. D<br>Telefon: 0850 333 3338<br>E-posta adresi: bilgi@iys.org.t<br>Web Sitesi Adresi: https://lys.<br>MERSIS No: 08450525470000 | zleşme'de bundan sonra "İYS A.Ş." olarak anıl<br>Anonim Şirketi<br>Jumlupınar Blv. Türkiye Odalar ve Borsalar Bir<br>r<br>org.tr<br>01                                                                                                    | acaktır.)<br>liği No: 252 Çankaya, Ankara                                                                                                    |                                 |
| (Sö:<br>TC Kimlik No/Vergi Kimlik No:                                                                                                    | zleşme'de bundan sonra "Şirket" olarak anılar                                                                                                    | caktır.)                                                                                                    |                                 |
| Adresi:<br>Telefon:                                                                                                    |                                                                                                    |                                                                                                    |                                 |
| <b>E-Posta:</b><br>İşbu Sözleşme'yi kabul etmek<br>yükümlülüğü altına gireceğini                                                                                                    | le Şirket, Sözleşme konusu siparişi onayladığ<br>ve bu konuda bilgilendirildiğini peşinen kabu                                                                                                    | ı takdirde sipariş konusu bedeli ve vergi gibi b<br>Leder.                                                                                                    | elirtilen ek ücretleri ödeme    |
| 2. Tanımlar<br>Aluc: Tüketiciyi ya da meslekî<br>Canlı Ortam: İYS A.Ş. tarafınd<br>Hizmet Sağlayıcı: Elektronik t<br>Hizmet Seviyesi Taahhütnamı<br>İLETİ Hizmeti: Entegrasyon M<br>İs Ortağı ADI kisenet kullanım                                            | veya diğer amaçlarla hareket eden gerçek ve<br>an işletilen ve Mevzuat'ta yer alan İYS platfor<br>icaret faaliyetinde bulunan gerçek veya tüzel<br>esi: İLETİ+ Hizmetleri için tanımlanan hizmet<br>dülü'yle İYS'ye kolay erişim ve veri senkroniz<br>un Capi: Ortem'a çırışım bekir elde ederçik ke | ya tüzel kişiyi,<br>munun çalıştığı gerçek ortamı,<br>kişileri,<br>seviyesi taahhütlerini,<br>tasyonu (Seviye 1) ve Canlı Ortam'a erişim hakk<br>edi müstərilərine ive entersayon himməti avın | Kini, 🗸 🗸                       |
|                                                                                                    |                                                                                                    |                                                                                                    |                                 |

| Geri Hi<br>Hizmet Sağlayıcı Bilgileri                                 | izmet ve Sözle  | şme Bilgileriniz<br>Ürün İLETİ-150 (Seviye 1) | Tutar (KDV Dahil)<br><b>5.097,60 </b> |  |
|-----------------------------------------------------------------------|-----------------|-----------------------------------------------|---------------------------------------|--|
| <ul> <li>Kredi Kartı</li> <li>Banka Transferi (Havale/EFT)</li> </ul> |                 |                                               |                                       |  |
|                                                                       |                 |                                               |                                       |  |
| eme, kredi kartı veya banka transferi yolu                            | uyla yapılabilm | ektedir.                                      |                                       |  |
|                                                                       |                 |                                               |                                       |  |

## Örnek 2 (Ücretli) – Kredi Kartı ile Ödeme

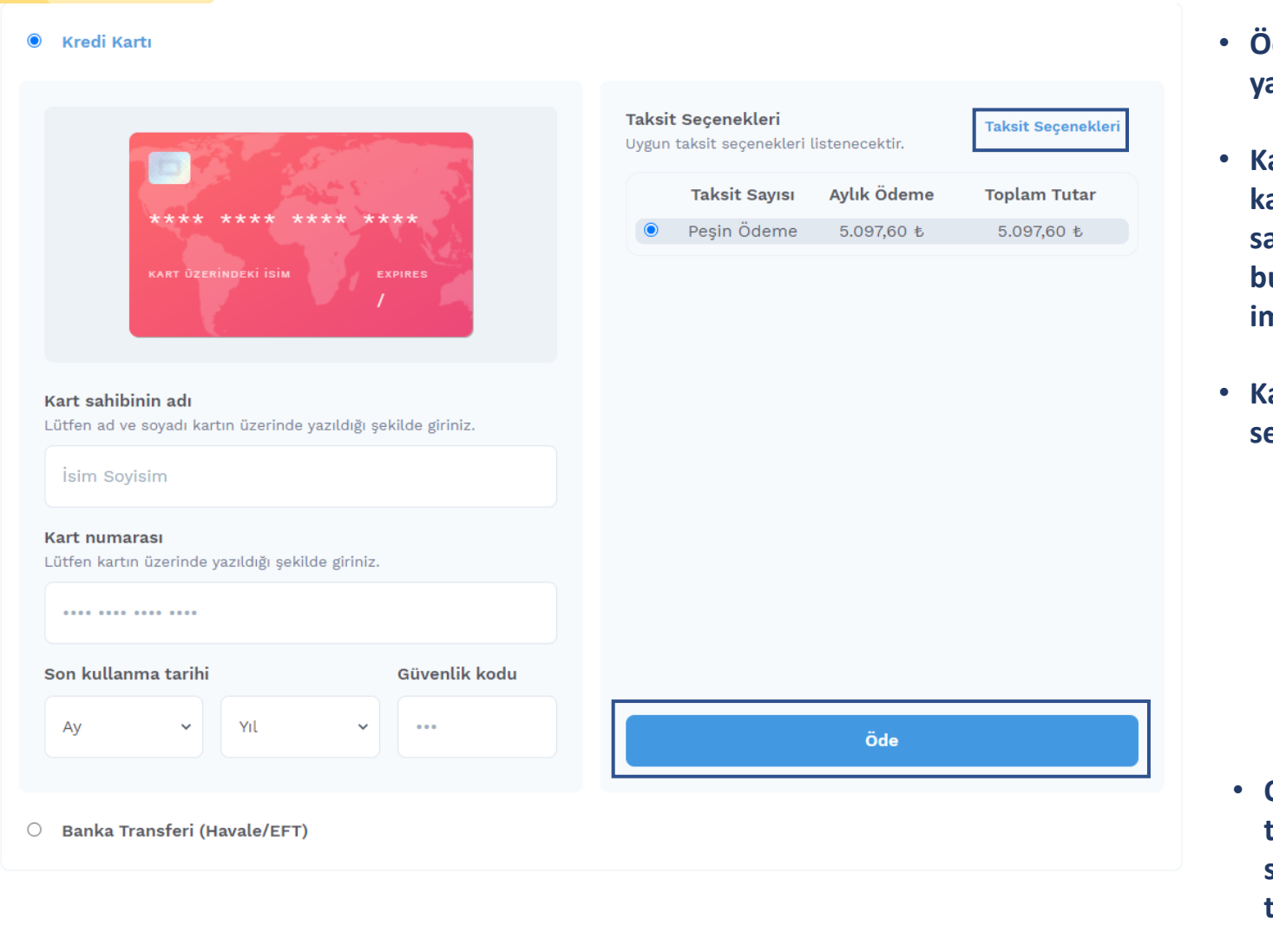

- Ödeme, peşin veya taksitli olarak yapılabilmektedir.
- Kartınıza özel taksit bilgilerine ulaşmak için kart numarasını girmeniz gerekmektedir veya sağ üstte yer alan «Taksit Seçenekleri» butonuna tıklayarak tüm kartlar için taksit imkânlarını görebilirsiniz.
- Kart bilgileri girildikten ve taksit sayısı
   seçildikten sonra «Öde» butonuna tıklanır

| <b>A</b>                   |                 |
|----------------------------|-----------------|
| Urün                       |                 |
| ILETI-150 (Seviye 1)       |                 |
| Ödenecek Tutar (KDV Dahil) |                 |
| E 00760 #                  |                 |
| 5.057,00 0                 |                 |
|                            |                 |
| Cori Dön                   | Ödamovi Tamamla |
| Geri Don                   | Odemeyi Tamamta |

 Onay için «Ödemeyi Tamamla» butonuna tıklayarak, varsa bankanızın güvenlik adımı sayfasına geçerek paket satın alımını tamamlayabilirsiniz.

## Örnek 2 (Ücretli) – Banka Transferi ile Ödeme

| $\sim$ |     |    |           |     |    |
|--------|-----|----|-----------|-----|----|
| )      | K   | r٩ | di        | Ka  | rt |
| $\sim$ | 1.1 | -  | <b>MI</b> | 114 |    |

#### • Banka Transferi (Havale/EFT)

| 🐉 Ziraat Bankası                                                                                                    | <b>IBAN</b>                                                      | <b>Hesap Numarası</b> | <b>Şube</b> |
|----------------------------------------------------------------------------------------------------|------------------------------------------------------------------|-----------------------|-------------|
|                                                                                                    | TR39 0001 0007 6086 5523 5950 02                                 | 760-86552359-5002     | Akay/760    |
| TÜRKİYE ŠBANKASI                                                                                                    | <b>IBAN</b>                                                      | <b>Hesap Numarası</b> | <b>Şube</b> |
|                                                                                                    | TR65 0006 4000 0014 2011 3314 25                                 | 1331426               | Akay/4201   |
| <b>Banka Transferi (Havale/EFT) İle Ödeme</b><br>Tamamla dediğinizde size özel üretilen sipariş<br>tanımlanacaktır. | ; kodu ile yapacağınız havale/eft ödemeniz sonucunda paketiniz c | otomatik olarak       | Tamamla     |

- Banka transferi yapılacak bankanın bilgileri not edilir ve «Tamamla» butonuna tıklanır.
- Açılan pencerede «Onayla» seçilerek son adıma geçilir.

| Siparişi onaylıyor musunuz?            |        |
|----------------------------------------|--------|
| <b>Ürün</b><br>İLETİ-150 (Seviye 1)    |        |
| Sipariş Tutarı (KDV Dahil)<br>5.097,60 |        |
| Geri Dön                               | Onayla |
|                                        |        |

## Örnek 2 (Ücretli) – Banka Transferi ile Ödeme

| ← Geri Hizn                                                 | net ve Sözleşme Bilgileriniz                                                                                                    |
|-------------------------------------------------------------|----------------------------------------------------------------------------------------------------|
| Hizmet Sağlayıcı Bilgileri<br>Yetkili Kişi                  | ürün İLETİ-150 (Seviye 1)<br>Tutar (KDV Dahil)<br>5.097,60 も                                                                                                    |
|                                                             |                                                                                                    |
|                                                             | Sipariş Kodunuz                                                                                                    |
| Siparişiniz başarıyla<br>yapacağınız eft/hav<br>paketiniz l | a oluşturulmuştur. Yukarıda belirtilen size özel kod ile<br>vale ödemenizden sonra siparişiniz tamamlanacak ve<br>hesabınıza otomatik olarak tanımlanacaktır.<br>← Önceki Sayfaya Dön |

- Havale/EFT yapılırken açıklama bilgisine mutlaka «Sipariş Kodu» ve «Firma Unvanı» yazılmalıdır.
- Bir hatayla karşılaşmanız durumunda muhasebe@iys.org.tr adresine eposta gönderebilirsiniz.